First, please download HD-I Upgrade Tool.exe from www.icarsoft.us

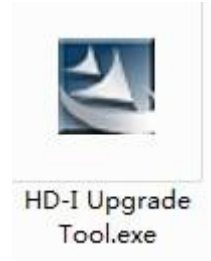

Then please install this updating tool in the computer and you will see the below icon:

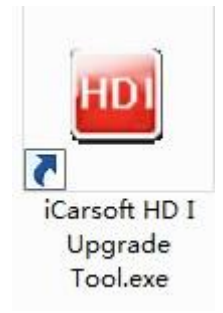

Then connect the HD I scanner to computer USB port by USB cable. Run the HD I Upgrade Tool. Figure 1-1 will pop out. You can choose interface language you need from the drop-down menu on the upper right corner ( please refer to Figure 1-2).

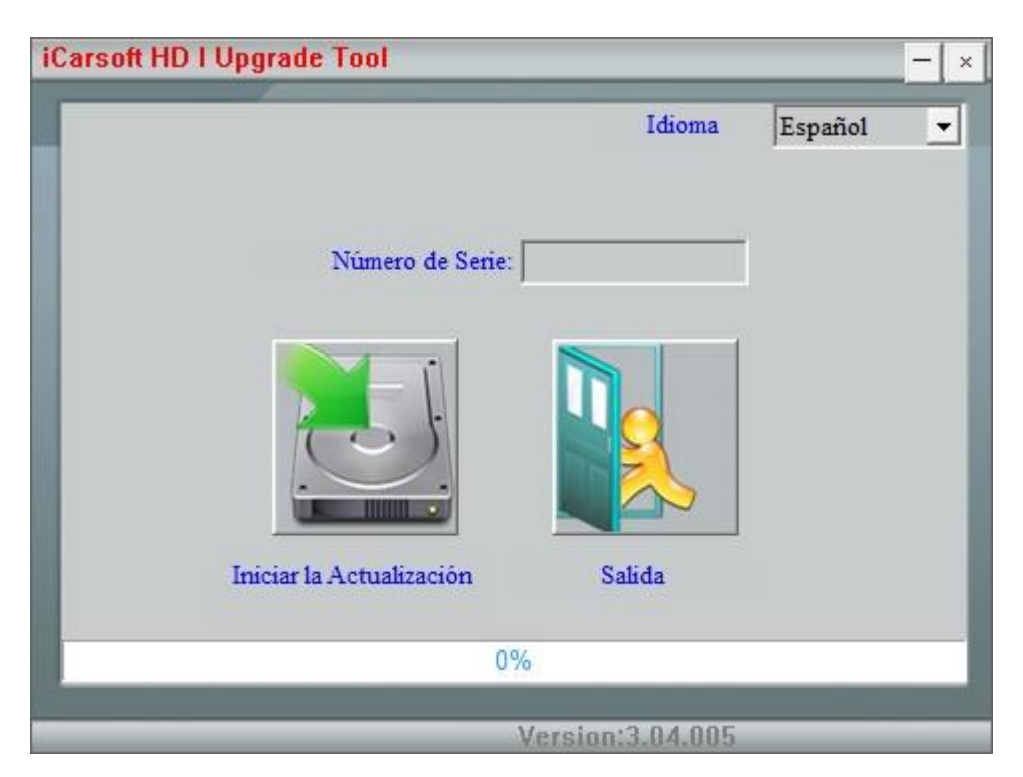

Figure1-1

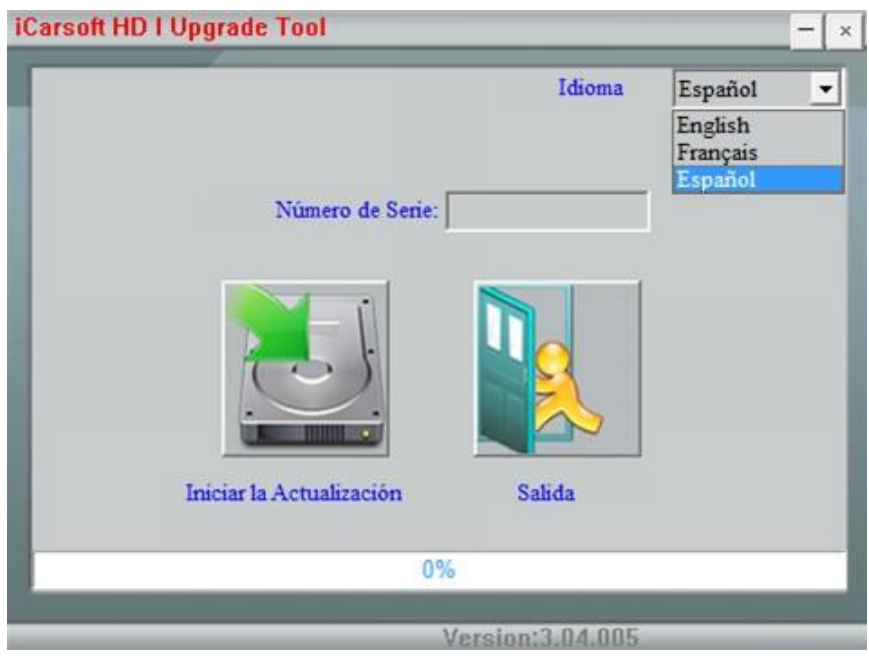

Figure1-2

Choose the language you need and click Start Upgrade. The upgrading tool will automatically recognize the serial number of the scanner. The processing bar at the bottom will start to processing. Refer to Figure 1-3.

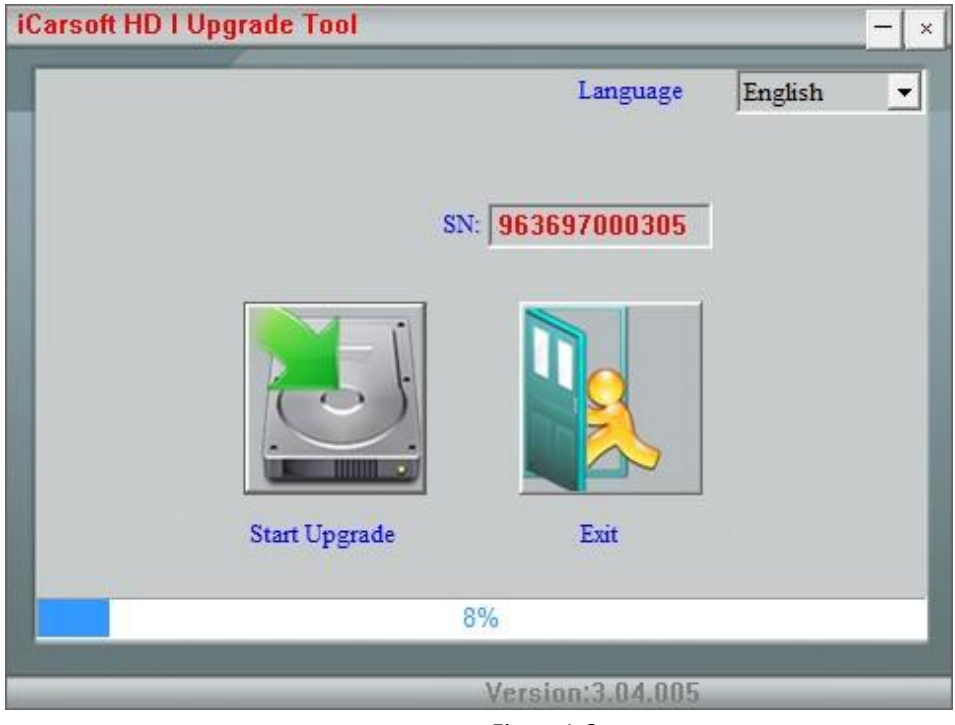

Figure1-3

After upgrading is successful, below Figure 1-4 will show up. Disconnect the scanner from the computer and updating is finished.

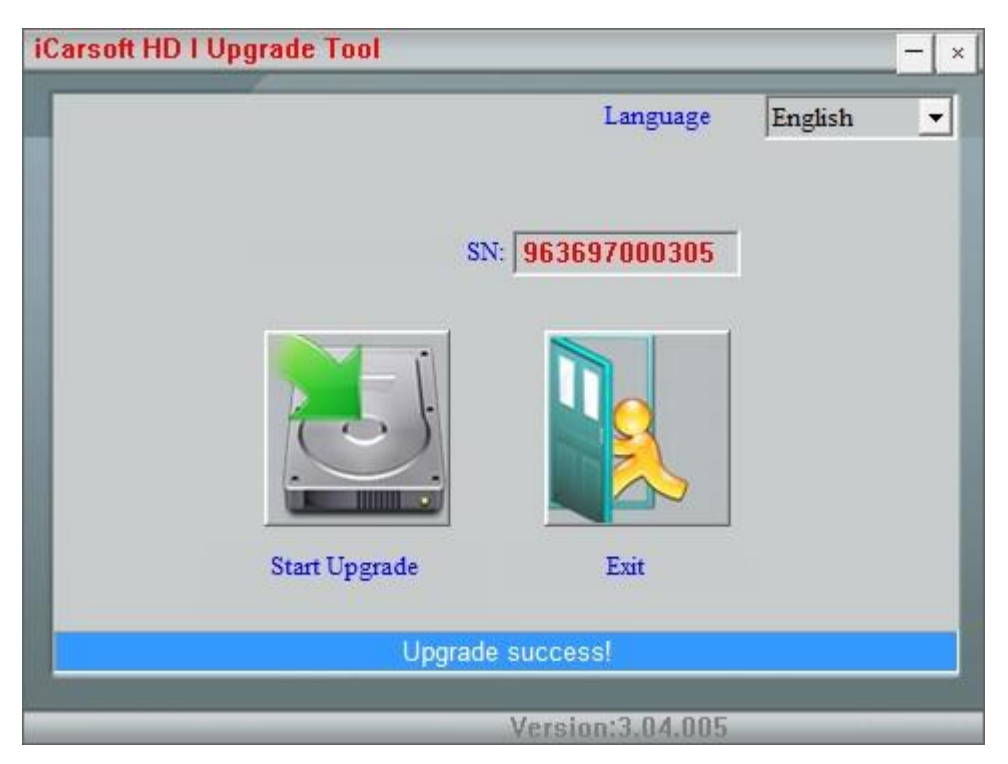

Figure1-4